Solução para problema de compatibilidade com o Internet Explorer 8.0 ou Superior.

Vale salientar que os navegadores *Mozilla Firefox* e *Google Chrome* NÃO apresentam este problema.

Ao acessar o sistema através do Internet Explorer, o usuário pode se deparar com a seguinte tela:

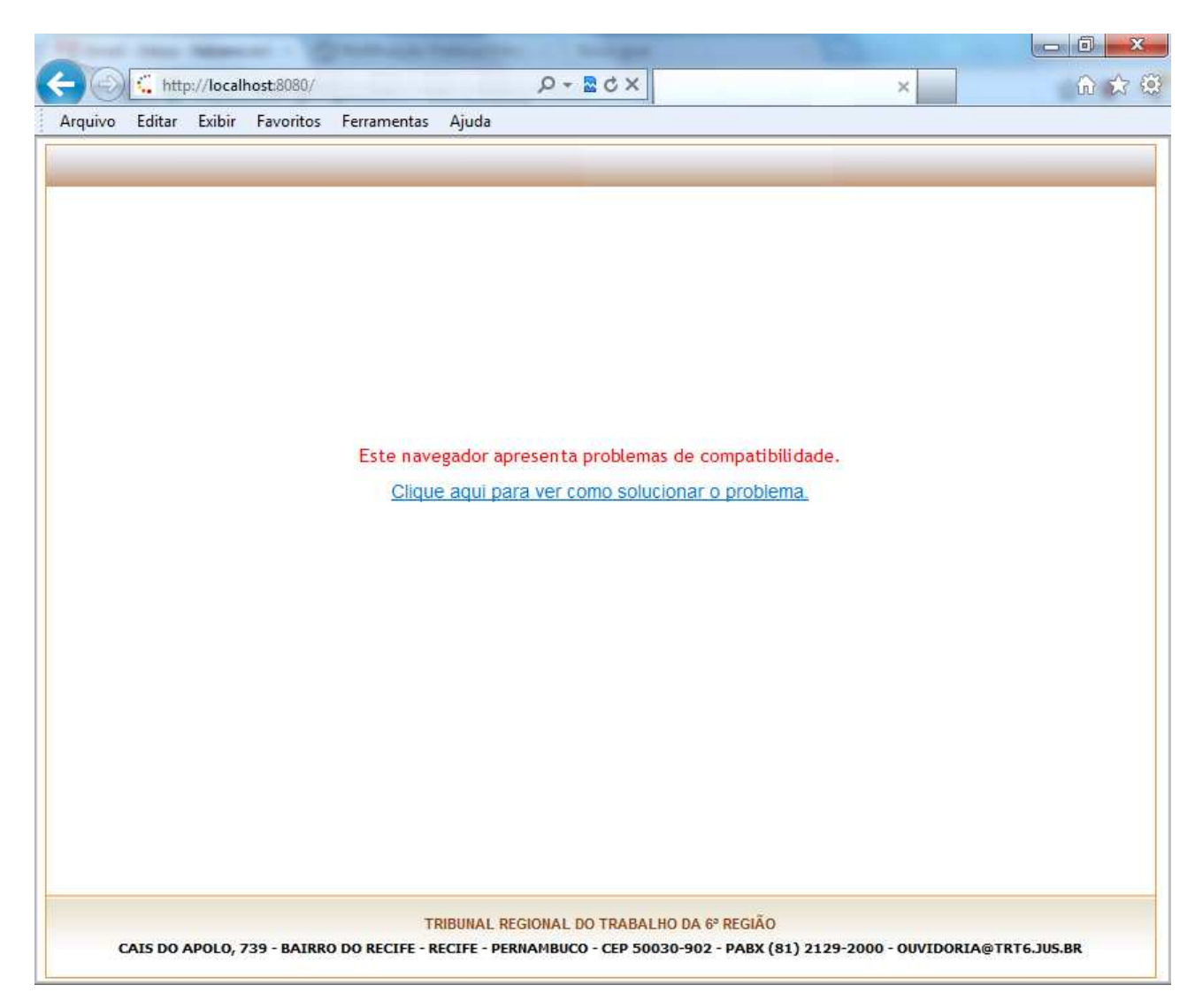

Para solucionar este problema, é necessário desativar o modo de compatibilidade do Internet Explorer. Para fazer isto, siga os passos descritos a seguir.

Passo 01: Vá ao menu *Ferramentas* e selecione a opção *Configurações do Modo de Exibição de Compatibilidade*.

| http://localhost:8080/          | ×5≝ +Q                                                                                                    | ×                                             | <b>@ ☆</b> € |
|---------------------------------|----------------------------------------------------------------------------------------------------|-----------------------------------------------|--------------|
| Arquivo Editar Exibir Favoritos | Ferramentas Ajuda                                                                                                    |                                               |              |
|                                 | Excluir Histórico de Navegação<br>Navegação InPrivate<br>Proteção contra Rastreamento<br>Filtragem ActiveX<br>Diagnosticar Problemas de Conexão<br>Reabrir Última Sessão de Navegação<br>Adicionar site ao menu Iniciar<br>Exibir downloads<br>Bloqueador de Pop-ups<br>Filtro SmartScreen<br>Gerenciar Complementos | Ctrl+Shift+Del<br>Ctrl+Shift+P<br>Ctrl+J<br>+ |              |
|                                 | Configurações do Modo de Exibição de Compatibi<br>Assinar este Feed<br>Descoberta de Feed<br>Windows Update<br>Ferramentas para desenvolvedores F12                                                                                                    | lidade                                        |              |
|                                 | Upçoes da Internet                                                                                                    |                                               |              |

Passo 02: Na tela que se abre, desmarque a opção *Exibir sites da intranet no Modo de Exibição de Compatibilidade*.

|                               | Adidona          |
|-------------------------------|------------------|
| Modo <mark>de Exibição</mark> |                  |
|                               | Remove           |
|                               |                  |
|                               |                  |
|                               |                  |
|                               |                  |
|                               |                  |
|                               |                  |
|                               | Modo de Exibição |

Passo 03: Remova o item "*trt6.gov.br*" da lista *Sites que você adicionou ao Modo de Exibição de Compatibilidade*, caso o mesmo exista.

Passo 04: Clique no botão *Fechar*. A página será atualizada e o problema estará resolvido.

Caso o problema não seja resolvido após seguir estes passos, por favor, contate um administrador do sistema para outras orientações.